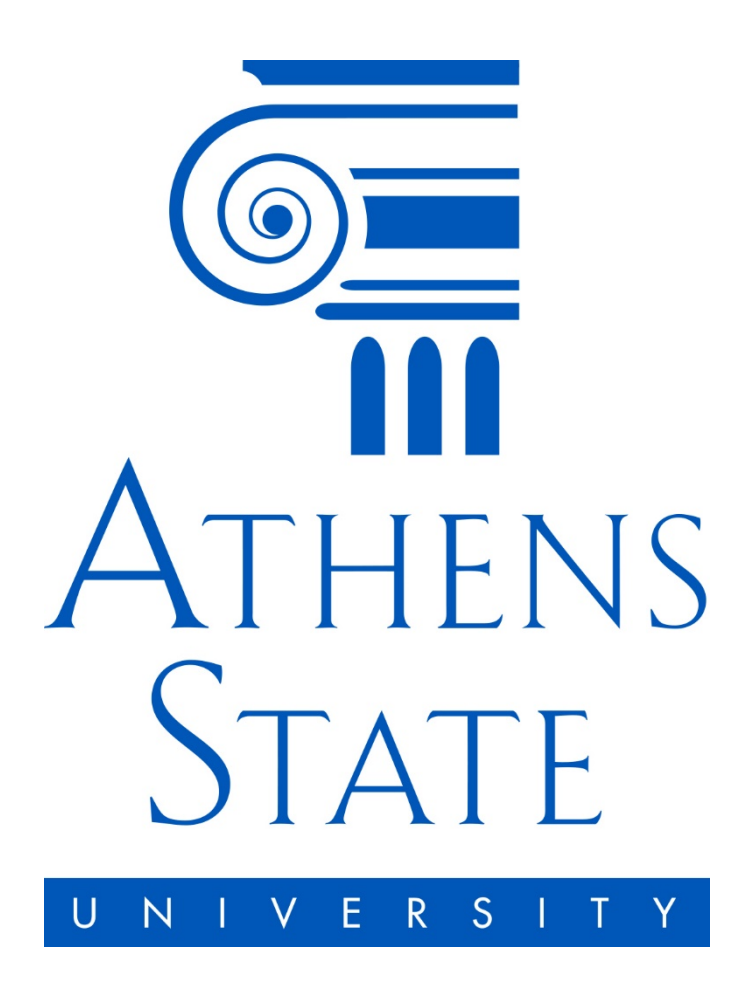

## Time Sheet Instructions

Employees are responsible for reporting leaves with pay taken and any overtime worked on a daily basis. Time sheets are due by the end of the day on the 16<sup>th</sup> of every month. Go to <u>http://www.athens.edu/policy/human-resources/</u> for information on correctly reporting leaves with pay and overtime.

1. Log in to Athens State Online using your ASU Employee ID and PIN

| Athens State<br>Online Your University, You | ATE<br>R WAY.                                                                                                    |
|---------------------------------------------|----------------------------------------------------------------------------------------------------|
| User ID:                                    | Please enter your User Identification Number ( <b>this is NOT your Social Security number and your</b><br><b>Social Security number will not work</b> ) and your Personal Identification Number (PIN). When finished,<br>select Login. Please Note: ID is Case Sensitive<br>To protect your privacy, please Exit and close your browser when you are finished. |
| Luga Orgot PINP                             | <b>3</b> Forgot your ID? Click Here and we will send it to your Athens State email account.                                                                                                    |
| ATHENS<br>STATE                             | See the estimated cost of books by term and class.                                                                                                    |

2. Under the "Employee" tab, click "Time Sheet"

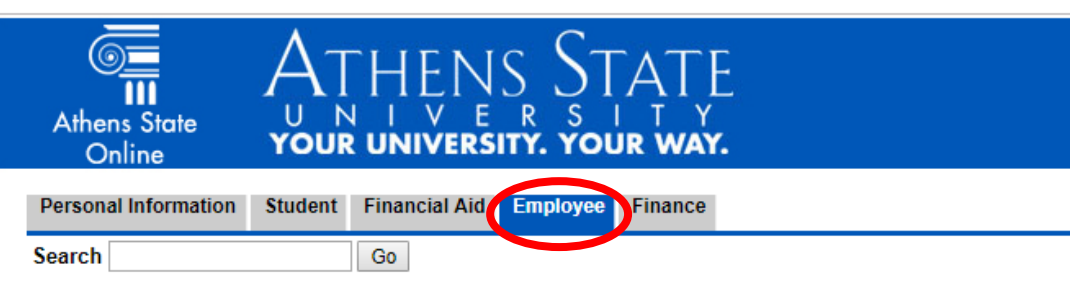

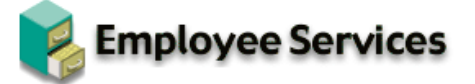

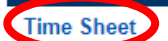

Leave Report

**Request Time Off** 

Benefits and Deductions Retirement, health, flexible spending, miscellaneous, beneficiary, benefits enrollment, Benefit Summary.

Pay Information Direct deposit allocation, earnings and deductions history, or pay stubs.

Tax Forms W4 information, W2 Form.

Information About Your Job

Leave Balances

Harassment - Clery Reporting Training

**Detailed Schedule View** 

3. Select "Access my Time Sheet" and click "Select"

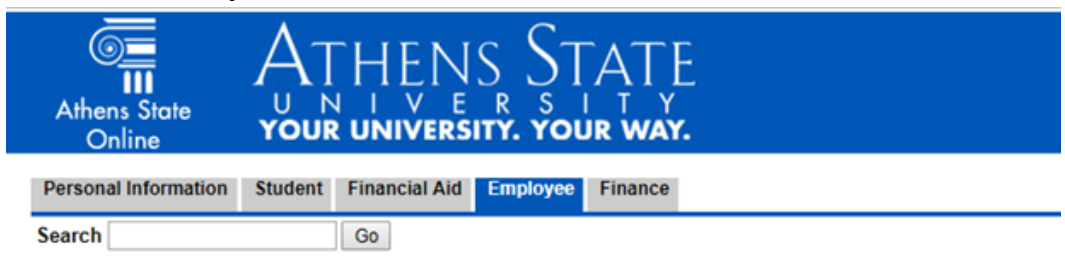

## Time Reporting Selection

Select a name from the pull-down list to act as a proxy or select the check box to act as a Superuser.

## Selection Criteria

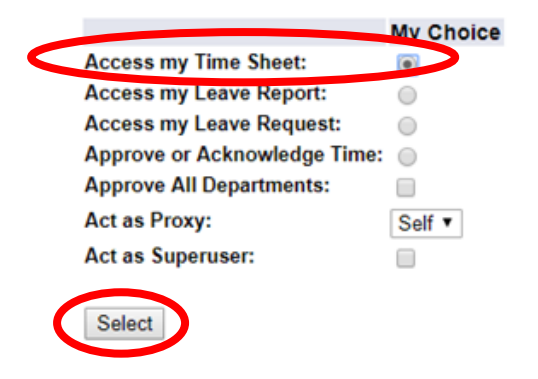

4. Choose the appropriate position and pay period from the drop down menu

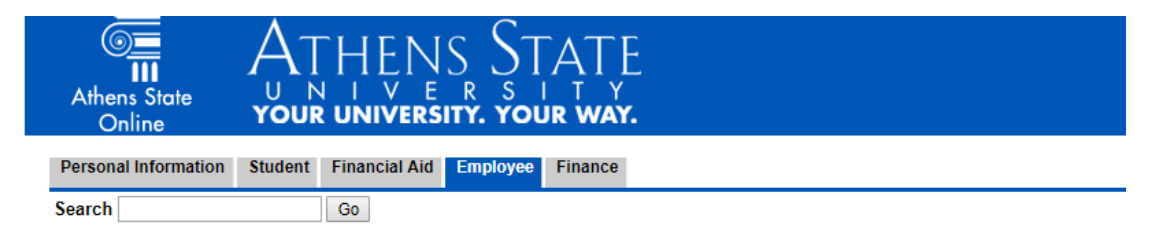

## Time Sheet Selection

👎 Make a selection from My Choice. Choose a Time Sheet period from the pull-down list. Select Time Sheet.

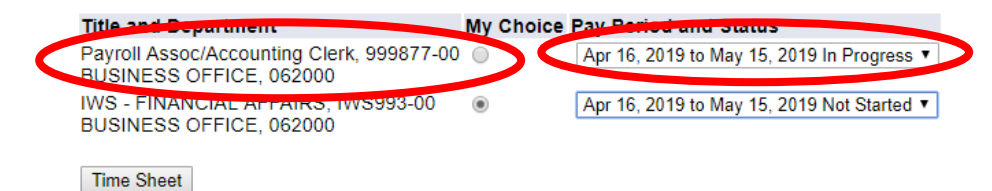

5. Click "Enter Hours" for the desired day and Earning Type

| Time Sheet<br>Title and Number:<br>Department and Number:<br>Time Sheet Period:<br>Submit By Date:<br>Earning:<br>Date:<br>Save Hours:<br>Hours:<br>Save Copy Account Distribution | ]             |                           |   |                | 4<br>1<br>1    | Payroll Asso<br>BUSINESS (<br>Apr 16, 2019<br>May 25, 2011<br>Annual Leave<br>Apr 16, 2019 | c/Accountin<br>DFFICE (<br>to May 15<br>9 by 12:00<br>Hour | ng Clerk 999877-00<br>962000<br>, 2019<br>PM<br>Entry |  |
|----------------------------------------------------------------------------------------------------|---------------|---------------------------|---|----------------|----------------|--------------------------------------------------------------------------------------------|------------------------------------------------------------|-------------------------------------------------------|--|
| Earning                                                                                                    | Shift         | Default<br>Hours or Units |   | Total<br>Hours | Total<br>Units | Tuesday Wednesday<br>Apr 16, 2019 Apr 17, 2019                                             |                                                            | Inesday<br>17. 2019                                   |  |
| Annual Leave Earn Type                                                                                                    |               |                           | 0 | 0              |                | Ente                                                                                       | er Hour                                                    | Enter Hours                                           |  |
| Sick Leave                                                                                                    | 1             |                           | 0 | 2              |                | Ente                                                                                       | er Hours                                                   | Enter Hours                                           |  |
| Personal Leave                                                                                                    | 1             |                           | 0 | 0              |                | Ente                                                                                       | er Hours                                                   | Enter Hours                                           |  |
| Comp Time Leave                                                                                                    | 1             |                           | 0 | 0              |                | Enter Hours                                                                                |                                                            | Enter Hours                                           |  |
| Bereavement Leave                                                                                                    | 1             |                           | 0 | 0              |                | Enter Hours                                                                                |                                                            | Enter Hours                                           |  |
| Emergency Leave                                                                                                    | 1             |                           | 0 | 0              |                | Enter Hours                                                                                |                                                            | Enter Hours                                           |  |
| Jury Duty Leave                                                                                                    | 1             |                           | 0 | 0              |                | Enter Hours                                                                                |                                                            | Enter Hours                                           |  |
| Overtime - Comp Time                                                                                                    | 1             |                           | 0 | 6              |                | Enter Hours                                                                                |                                                            | Enter Hours                                           |  |
| Overtime - Cash                                                                                                    | 1             |                           | 0 | 0              |                | Enter Hours                                                                                |                                                            | Enter Hours                                           |  |
| Docked Pay                                                                                                    | 1             |                           | 0 | 0              |                | Enter Hours                                                                                |                                                            | Enter Hours                                           |  |
| Total Hours:                                                                                                    |               |                           |   | 8              |                | 0                                                                                          |                                                            |                                                       |  |
| Total Units:                                                                                                    |               |                           |   |                | 0              | 0                                                                                          |                                                            |                                                       |  |
| Position Selection Comments Preview Si                                                                                                    | ubmit for App | proval Restart Next       |   |                | L              |                                                                                            | I                                                          |                                                       |  |

- 6. Enter "Hours" and click "Save"
  - a. Hours are rounded to the nearest quarter hour
    - i. 15 minutes = .25
    - ii. 30 minutes = .50
    - iii. 45 minutes = .75
    - iv. 60 minutes = 1.00
  - b. Leave day blank if there are no hours to report. Do not enter zero.
  - c. To remove hours, highlight and backspace the existing value and save
- 7. Repeat for all days where leave was taken or overtime was worked
- 8. "**Comments**" may be entered on the time sheet to communicate with your supervisor regarding your time entry
- 9. After you have entered all hours, click "Preview" to verify hours are entered correctly
- 10. Once all hours are entered, click "Submit for Approval"
- 11. Certify with PIN and click "Submit"